Внимание! Все действия вы производите на ваш страх и риск. В процессе прошивки существует небольшая вероятность того, что вы можете испортить телефон, и не будет возможности его восстановить, потому внимательно следуйте всем инструкциям. В случае неудачной самостоятельной прошивки телефона INOI, данная неисправность не будет, является гарантийной, и сервисный центр имеет основания для снятия устройства с гарантии. Перед прошивкой сохраните всю информацию, которая Вам необходима, т.к в процессе прошивания все данные будут удалены!

## 1. Установите все драйвера, необходимые для прошивания устройства.

Если устройство предложит Вам выбрать драйвер самостоятельно, то установите его в зависимости от Вашей ОС (например, для ХР) или запустите программу для автоматической установки драйверов.

| installer_x64.exe   | 08.05.2015 13:47 | Приложение | 25 KB |
|---------------------|------------------|------------|-------|
| 📑 installer_x86.exe | 08.05.2015 13:47 | Приложение | 23 KE |

2. Включите программу прошивальщик (SPED upgrade tool v12.00.01) для этого запустите в папке прошивальщика **\*** fpupgrade.exe

Вы увидите перед собой следующий интерфейс:

| 💐 SPRD upgrade | tool v12.00.01 |      |                |          |      | _ |       |
|----------------|----------------|------|----------------|----------|------|---|-------|
| <br>🎲 🧳        |                |      |                |          |      |   |       |
|                |                | 0中3  | 〇 中文 ◉ English |          |      |   | Start |
| SPH SPH        | EADIKU         |      | LOD            |          |      |   | Stop  |
|                |                | CFP  | CFP X          |          |      |   | Exit  |
| Enabled        | Port           | Step | Status         | Progress | Time |   |       |
|                |                |      |                |          |      |   |       |
|                |                |      |                |          |      |   |       |
|                |                |      |                |          |      |   |       |
|                |                |      |                |          |      |   |       |
|                |                |      |                |          |      |   |       |
|                |                |      |                |          |      |   |       |
|                |                |      |                |          |      |   |       |
|                |                |      |                |          |      |   |       |
|                |                |      |                |          |      |   |       |
|                |                |      |                |          |      |   |       |

...

## 3. Нажмите клавишу (...) в строке LOD и подгрузите прошивку.

LOD

## 4. В папке с прошивкой нужно выбрать файл с названием SC6533\_HA001\_240320\_CT\_215G\_INOI\_239\_RuEn\_R75809\_release\_flash 20180627.lod, например:

SC6533\_HA001\_240320\_CT\_215G\_INOI\_239\_RuEn\_R75809\_release\_flash 20180627(1).lod

5. Нажмите клавишу Start и подключите телефон в выключенном состоянии к ПК, на экране телефона вы увидите следующее:

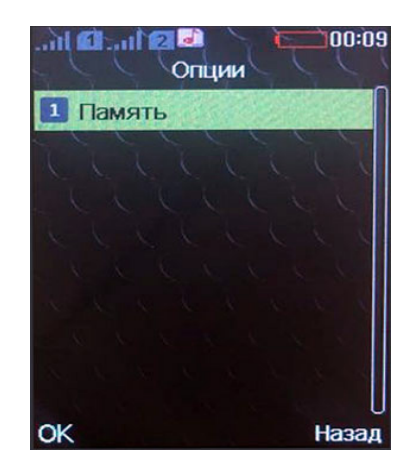

6. Зажмите и удерживайте клавишу «0» в течении 5 секунд, после данных действий вы увидите, что прошивальщик обнаружил устройство и начался процесс обновления прошивки.

| Enabled | Port      | Step    | Status | Progress    | Time |
|---------|-----------|---------|--------|-------------|------|
|         | USB-3-3.6 | Program | 95%    | In Progress | 0:24 |

7. После успешного завершения процесса прошивания в интерфейсе программы вы увидите что прошивка загружена на 100%, можете отключить телефон от ПК.

| Enabled | Port      | Step   | Status | Progress | Time |
|---------|-----------|--------|--------|----------|------|
|         | USB-3-3.6 | Verify | 100%   | Passed   | 0:27 |

8. Выньте АКБ из телефона и вставьте его обратно, далее можете включить телефон.